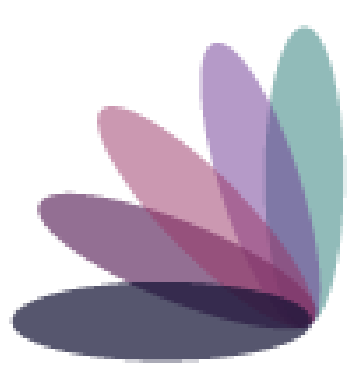

# Imperial Health EZ-Net Portal Provider Guide

## **Table of Contents**

| Home Page                | . 3-4 |
|--------------------------|-------|
| Providers                |       |
| Members                  | 10-12 |
| Authorizations/Referrals | 13-17 |
| Claims                   | 18-21 |

#### Home Page: https://portal.imperialhealthholdings.com/EZ-NET60/Login.aspx

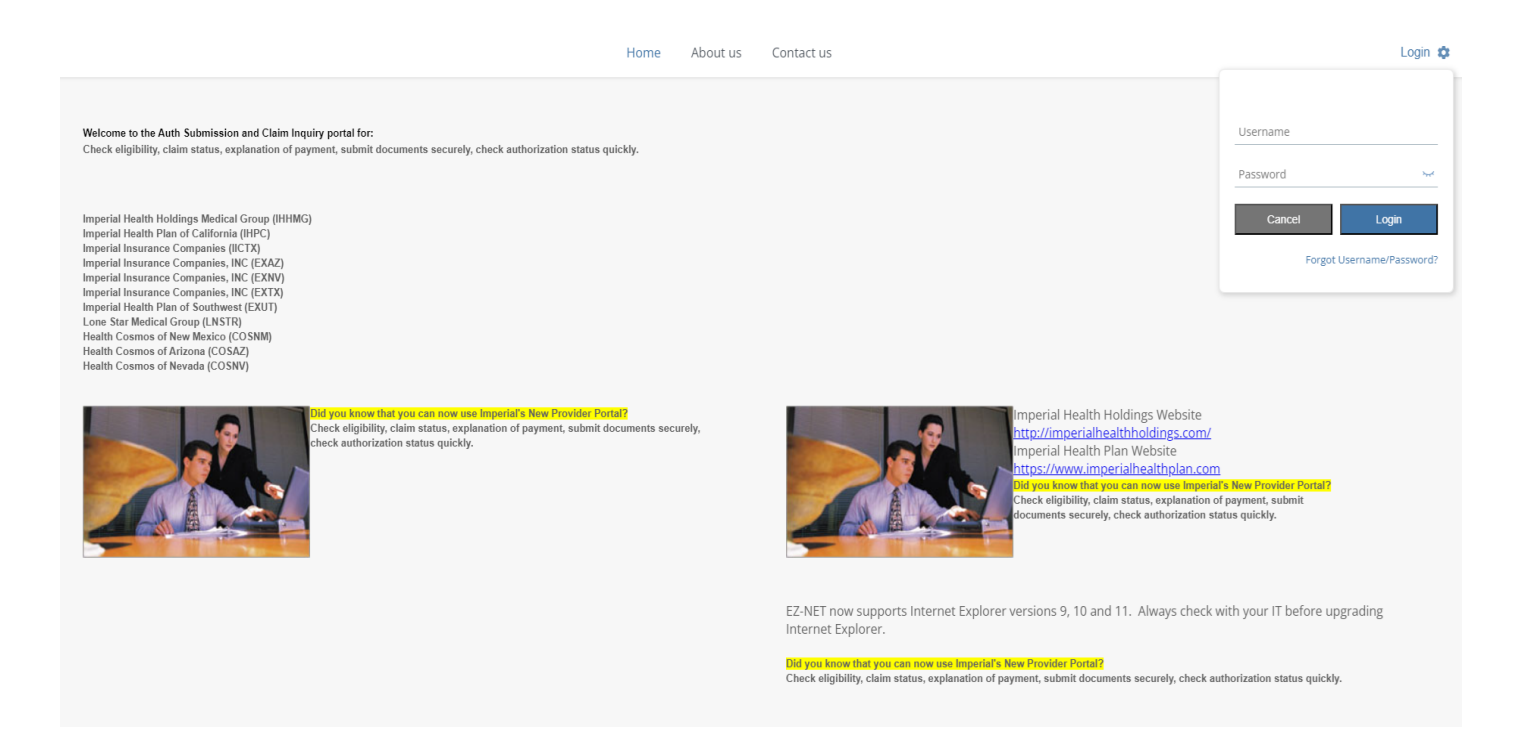

Input your username and password provided by Imperial.

If this is the first time you are logging in, a window will pop up to confirm a valid company email address. (You may bypass this step).

On the 'Main' menu page, you will have access to view Providers, Members, Auth/Referrals, Claims, References, Favorites, General.

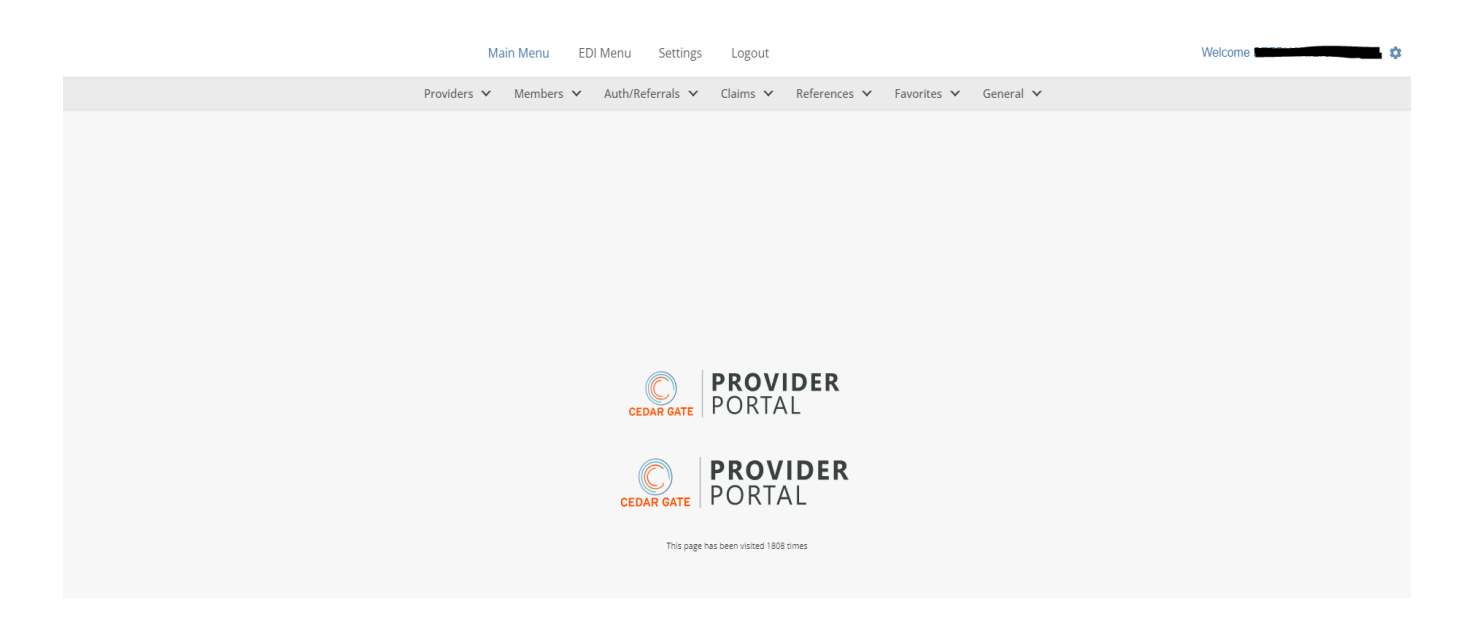

## **Providers**

#### Search for a Provider

Click on **Provider Search** in the Providers section of the Main Menu to search for providers. To search for a provider, enter any criteria you wish to narrow the results (or leave all fields empty to search ALL providers) and then click on the button.

EZ-NET will display the search result in the window below, sorted in your specified order ("Sort By" drop-down list). If the system does not locate any records that meet your search criteria, a message stating that "NO RECORDS FOUND" will display. Either replace/adjust selection criteria or click on Clear and reenter criteria.

|                            |                         | Main Menu EDI      | Menu Settings               | Logout                             |                     | We       | alcome  |
|----------------------------|-------------------------|--------------------|-----------------------------|------------------------------------|---------------------|----------|---------|
|                            | Pro                     | viders 🗸 Members 🗸 | Auth/Referrals $\checkmark$ | Claims 🗸 References 🖌 Fa           | vorites 🗸 General 🗸 |          |         |
| Home >> Main Menu >> Provi | ders >> Provider Search |                    |                             |                                    |                     |          |         |
| Provider Search            |                         |                    |                             |                                    |                     |          | ?       |
|                            |                         | ENTER YO           | OUR SEARCH CRITERIA BELO    | OW. ANY COMBINATION MAY BE SELECTE | D                   |          |         |
| <u>C</u> ompany ID:        | ALL COMPANIES           | ~                  |                             | Provider ID:                       |                     |          |         |
| Last <u>N</u> ame:         |                         |                    |                             | Fi <u>r</u> st Name:               |                     |          |         |
| Specjalty:                 | ٩                       |                    |                             | City:                              |                     |          |         |
| Lang <u>u</u> age:         | ٩                       |                    |                             | <u>Z</u> ip:                       |                     |          |         |
| Service Area:              | ٩                       |                    |                             | S <u>o</u> rt By:                  | PROVIDER NAME       |          | ~       |
|                            |                         |                    | Search                      | Clear                              |                     |          |         |
| Provider Name              | Specialty               | Group              | Phone                       | Zip                                | City, State         | Language | Company |
|                            |                         |                    |                             |                                    |                     |          |         |
|                            |                         |                    |                             |                                    |                     |          |         |
|                            |                         |                    |                             |                                    |                     |          |         |
|                            |                         |                    |                             |                                    |                     |          |         |
|                            |                         |                    |                             |                                    |                     |          |         |

| Company ID  | Select Company ID. Click on arrow to select from dropdown list. The listing contains multiple company identifications, usually with its acronym followed by its full name. |
|-------------|----------------------------------------------------------------------------------------------------|
| Provider ID | Provider ID an alpha, numeric or alphanumeric format.                                                                                                    |
| Last Name   | Last name of the Physician or the full name of a provider organization.                                                                                                    |

| First Name   | First name of the Physician. Note that provider organizations (Such as "Tower<br>Radiology") will not have "first names."                                                                                                    |
|--------------|----------------------------------------------------------------------------------------------------|
| Specialty    | Primary specialty of the physician or provider organization. Value defaults to 'None Selected,' which means that the search will not be restricted to a Provider specialty. Searches can be limited to a specific Provider specialty by using the  button. |
| City         | Name of the city in which the Provider's office is located.                                                                                                    |
| Language     | To can select the Language of the Physician.                                                                                                    |
| Zip          | Zip code in which the Provider's office is located.                                                                                                    |
| Service Area | To select the Service area of the Physician.                                                                                                    |
| Sort By      | To specify the presentation order of the search results, click on the Sort By pick list and select one of the following available sort options:                                                                                                    |
|              | Provider Name                                                                                                    |
|              | Specialty                                                                                                    |
|              | City/Name                                                                                                    |
|              | City/Specialty                                                                                                    |
|              | Zip/Name                                                                                                    |

#### **Provider Detail**

To display provider details, select a provider from the search results list by clicking on the provider name (in BLUE text) in search result screen.

| Provider Name               | Specialty                 | Group                         | Phone      | Zip       | City, State | Language | Company |   |
|-----------------------------|---------------------------|-------------------------------|------------|-----------|-------------|----------|---------|---|
| TEST1235                    | GYNECOLOGY                | SITAM_TEST                    |            |           |             |          | CITRA   | ^ |
| YY MM                       | VENDOR                    | VENDOR 01 FOR<br>CAPITATION   |            |           |             |          | CITRA   |   |
| ABC GASTRO                  | GASTROENTEROLOGY          | VALENCIA DISTRICT<br>HOSPITAL | 888888888  | 91724     | COVINA,CA   |          | NICE    |   |
| FERNANDES DR.JAMES          | ABDOMINAL SURGERY         | MONTANA ENTERPRISES           |            |           |             |          | NICE    |   |
| HOPKINS ANTHONY             | ALLERGY                   | MONTANA ENTERPRISES           |            |           |             |          | NICE    |   |
| MEDLINE MEDICAL<br>SUPPLIES | DURABLE MEDICAL EQUIPMENT | MEDLINE MEDICAL<br>SUPPLIES   |            | 91101     | PASADENA,CA |          | NICE    |   |
| PCF                         | ALLERGY                   | SOMMER SPECIALTY<br>PRACTICE  | 7894758962 | 04401     | TEXAS,AK    |          | NICE    |   |
| PADIOLOGY GROUP             | PADIOLOGY                 | VALENCIA DISTRICT             | *****      | EENEENEEN | CITY AV     |          | NICE    | * |

By clicking on a provider name, the user can view the Provider Details screen which contains buttons to also view Assigned Members (Eligibility List), Health Plan Affiliations, and Office Locations

|            |               | Providers 🗸 Members 🖌 Auth/Referrals | ✓ Claims ✓              | References 🗸 Favo   | orites 🌱 General 🛩     |        |
|------------|---------------|--------------------------------------|-------------------------|---------------------|------------------------|--------|
| Provider I | Details       |                                      |                         |                     |                        | •      |
|            |               |                                      | Provider Details        |                     |                        |        |
| Provider   | r ID:         | 1234567                              | Com                     | any ID:             | NICE                   |        |
| Provider   | r Name:       | HOPKINS ANTHONY                      | Class                   |                     | PRIMARY CARE PHYSICIAN |        |
| Practice   | / Group:      | MONTANA ENTERPRISES                  | Grou                    | p ID:               | 14334                  |        |
| Address    | :1:           |                                      | Spec                    | alty:               | ALLERGY                |        |
| Address    | : 2:          |                                      | Coun                    | try:                |                        |        |
| City/ Sta  | ite/ Zip:     |                                      | Cont                    | act Effective:      | 01/01/2020             |        |
| Phone:     |               |                                      | Cont                    | act Term:           |                        |        |
| Fax:       |               |                                      | Cont                    | act:                | CONTRACT W/ BONUS      |        |
| Service /  | Area:         |                                      |                         |                     |                        |        |
|            |               | Add                                  | ditional Informat       | ion                 |                        |        |
| Field#     | User Field    | User Field Value                     | Field#                  | User Field          | User Field Value       | í      |
| 1.         | UDF#1         |                                      | 2.                      | UDF#2               |                        |        |
| 3.         | ACCEPTING     |                                      | 4.                      | VERIFIED            |                        |        |
| 5.         | DATE VERIFIED |                                      | 6.                      | NEXT VERIFICATION   |                        |        |
|            |               | Assigned Members                     | Healthplan Affiliatio   | ns Office Locations |                        |        |
| anager     |               | © 2023 0                             | Cedar Gate Technologies | Privacy             |                        | EZ-NET |

Click on the Assigned Members, Health Plan Affiliations, and Office Locations buttons, as described in the following section.

#### **Displaying Additional Provider Information**

Click on the Assigned members, Health Plan Affiliations, and Office Locations buttons to display additional provider information

To return to the main Provider Detail window, click the Back to Provider Details button at the bottom of each of the above windows.

#### **Assigned Members**

The Assigned Members button displays member eligibility information for the members that are assigned to that provider. This includes the member's name, birth date, sex, health plan, option, effective date, PCP co-pay, term date, and the company ID for each member. If there are multiple members, there will be a row of this information for each. To return to the previous screen, select the screen name from the top right of the current screen.

|                                  | Providers V       | Members 🗸 | Auth/Referrals 🗸 | Claims 🗸 🛛 Ref   | erences 🗸 🛛 Fav    | orites 🗸 Genera | al 🗸      |         |
|----------------------------------|-------------------|-----------|------------------|------------------|--------------------|-----------------|-----------|---------|
| ome >> Main Menu >> Providers >> | Provider Search   |           |                  |                  |                    |                 |           |         |
| ligibility List                  | Date: 6/14/2023 4 | :49:15 AM |                  | For: HOPKINS ANT | HONY(1234567)      |                 |           | 0       |
| Member Name                      | Birth Date        | Gender    | Healthplan       | Option           | Eff Date           | PCP Co-Pay      | Term Date | Company |
| PRAJAPATI, ROMY                  | 1/1/1996          | FEMALE    | NEPA             | A                | 1/1/2020           | N/A             |           | NICE    |
| SHRESTHA, PRATIK                 | 1/1/1999          | MALE      | NEPA             | A                | 1/1/2020           | N/A             |           | NICE    |
|                                  |                   |           |                  |                  |                    |                 |           |         |
|                                  |                   | Page      | 1 GO> of 1       | 1 Total Item(    | (s): 2 10 <b>v</b> |                 |           |         |

#### **Health Plan Affiliation**

The Healthplan Affiliations button displays the provider's health plan affiliation(s). This information includes the health plan name, effective date, and the termination date for each health plan. If there are multiple health plans, there will be a row of this information for each plan. To return to the previous screen select the screen name from the top right of the current screen.

| Home >> Main Menu >> Providers >> Provider Search |                                             |                |
|---------------------------------------------------|---------------------------------------------|----------------|
| Healthplan Affiliation                            | For: MEDLINE MEDICAL SUPPLIES(12345MEDLINE) | Ø              |
| Healthplan Name                                   | Effective Date                              | Prov Term Date |
| cathy and Kelli                                   | 1/1/2017                                    |                |
|                                                   |                                             |                |
|                                                   |                                             |                |
|                                                   |                                             |                |
|                                                   |                                             |                |
|                                                   |                                             |                |
| Page 1                                            | GO> of 1 1 Total Item(s): 1 10 🗸            |                |
|                                                   |                                             |                |
|                                                   | Back to Provider Details                    |                |

#### **Office Locations**

The button displays the provider's office location including the street, city, state, zip, country, phone, fax, and the office type for each location. If there are multiple locations, there will be a row of this information for each location. To return to the previous screen select the screen name from the top right of the current screen.

| Pro                                               | oviders 🗸 Members 🖌 Auth/ | Referrals 🗸 Cla | aims 👻 References 👻 | Favorites 🖌 🤇 | General 🗸 |             |   |
|---------------------------------------------------|---------------------------|-----------------|---------------------|---------------|-----------|-------------|---|
| Home >> Main Menu >> Providers >> Provider Search |                           |                 |                     |               |           |             |   |
| Office Location                                   |                           | For: SG DR PS(1 | PROV)               |               |           |             | 0 |
| Street Ci                                         | īty, State                | Zip             | Country             | Phone         | Fax       | Office Type |   |
|                                                   |                           |                 |                     |               |           |             |   |
|                                                   |                           |                 |                     |               |           |             |   |
|                                                   |                           | NO RECOR        | DS FOUND            |               |           |             |   |
|                                                   |                           |                 |                     |               |           |             |   |
|                                                   |                           |                 |                     |               |           |             |   |
|                                                   |                           | Back to Pro     | vider Details       |               |           |             |   |

## Members

#### Search for a Member

Click on **Member Search** in the Members section in the Main Menu to search for members. To search for a member, enter any criteria you wish to narrow the results (or leave all fields empty to search ALL members) and then click on the button.

EZ-NET will display the search result in the window below, sorted in your specified order ("Sort By" drop-down list). If the system does not locate any records that meet your search criteria, a message stating that "NO RECORDS FOUND" will display. Either replace/adjust selection criteria or click on Clear and reenter criteria. If member is highlighted in red, this means they have termed. Term date will be on details page.

\*Member eligibility is required to be checked with the member's <u>health</u> <u>plan</u>.

| Member Search       ENTER YOUR SEARCH CRITERIA BELOW. ANY COMBINATION MAY BE SELECTED                                                                                                    | ember Search       ENTER YOUR SEARCH CRITERIA BELOW. ANY COMBINATION MAY BE SELECTED         company ID:       All Companies                                                                                                    |                                  |                                      |                              |                                      |                                               |         |                                       |       |                                             |                                 |                        |                                 |         |                   |      |     |
|----------------------------------------------------------------------------------------------------|----------------------------------------------------------------------------------------------------|----------------------------------|--------------------------------------|------------------------------|--------------------------------------|-----------------------------------------------|---------|---------------------------------------|-------|---------------------------------------------|---------------------------------|------------------------|---------------------------------|---------|-------------------|------|-----|
| Latt YOUR SEARCH CRITERIA BELOW. ANY COMBINATION MAY BE SELECTED         Company ID:       All Companies       Member ID:       123       ECP ID:       Q       Q         First Name:       Last. Name:       Birth Date:       V       Q       Address 2:       Gity:       Gity:       State/Region:       Q       Zip:       Healthplan:       SELECT HEALTHPLAN         Sgrt By:       MEMBER NAME       V       V       V       V       V       V         Member ID       Member ID:       1/10/2021       1/10/2021       1/21/2023       007       Address 1       Address 2       City                                                                                                    | Company ID:       All Companies                                                                                                    | Aember Sea                       | arch                                 |                              |                                      |                                               |         |                                       |       |                                             |                                 |                        |                                 |         |                   |      | ä ( |
| Company ID:       All Companies       Member ID:       123       ECP ID:       Q         First Name:       Last Name:       Birth Date:       V         Address 1:       Address 2:       City:       City:         State/Region:       Q       Zip:       Beathplan:       SELECT HEALTHPLAN         Sgrt By:       MEMBER NAME       V       V       V       V         Member ID       Member Name       Gender       Birth Date       Healthplan Name       Healthplan Option       N/E from Date       PCP ID       PCP Name       Address 1       Address 2       City         122       WATSON       MALE       11/12/2015       SENIOR PLAN       SENIOR       11/10/2027       12/12/2020       0007       LAMA PUJA                                                                                                    | Companyi D:       All Companies <ul> <li>Member ID:</li> <li>123</li> <li>Ege ID:</li> <li>Birth Date:</li> <li>Birth Date:</li> <li>City:</li> </ul> Address 1: <ul> <li>Address 2:</li> <li>Zip:</li> <li>Zip:</li> <li>Birth Date:</li> <li>Gity:</li> </ul> Setta/Region: <ul> <li>Address 2:</li> <li>Zip:</li> <li>Zip:</li> <li>Zip:</li> <li>Birth Date:</li> <li>Seta/Region:</li> <li>MEMBER NAME</li> <li>Zip:</li> <li>Zip:</li> <li>Easta/Region:</li> <li>MEMBER NAME</li> <li>Value</li> <li>Seta/Region:</li> <li>MEMBER NAME</li> <li>Value</li> <li>Seta/Region:</li> <li>MEMBER NAME</li> <li>Value</li> <li>Value</li></ul>                                                                                                    |                                  |                                      |                              |                                      | EN                                            | TER YOU | JR SEARCH CRITER                      | IA BE | LOW. ANY                                    | COMBINAT                        | ION MAY B              | E SELECTED                      |         |                   |      |     |
| Fjrst Name:       Last Name:       Birth Date:       Image: Control of the state of the state of the st | Fjrst Name:                                                                                                    | <u>C</u> ompany ID:              | All Companie                         | 5                            |                                      | •                                             | Merni   | ber ID: 12                            | 3     |                                             |                                 |                        | ECP ID:                         |         | ٩                 |      |     |
| Address 1:       Address 2:       City:       City:       Easthplan:       Select HEALTHPLAN         Sgrt By:       MEMBER NAME       V       Sesarch       Clear       Clear         Address 1       Member Name       Gender       Birth Date       Healthplan Option       N/E from Date       PCP ID       PCP Name       Address 1       Address 2       City         Matter       VATSON       MAL       11/13/2015       SENIOR PLAN       SENIOR       11/10/2022       12/12/2020       0007       LAMA PUJA                                                                                                    | Address 1:                Address 2:              Intro Region:              Q                                                                                                    | First Name:                      |                                      |                              |                                      |                                               | Last !  | Name:                                 |       |                                             |                                 |                        | Birth Da                        | te:     | ~                 |      |     |
| State/Region:     Q     Zip:     Healthplan:     SELECT HEALTHPLAN       Sgrt By:     MEMBER NAME               Sgrt By:     MEMBER NAME               Sgrt By:     MEMBER NAME               Member ID     Member Name     Gender     Birth Date     Healthplan Name     Healthplan Option         123     WATSON     MALE     11/13/2015     SENIOR PLAN                                                                                                    | Statu/Region:       Q       Zip:       Healthplan:       SELECT HEALTHPLAN           Signt By:       MEMBER NAME </td <td>Address 1:</td> <td></td> <td></td> <td></td> <td></td> <td>Addre</td> <td>ess 2:</td> <td></td> <td></td> <td></td> <td></td> <td>Citys</td> <td></td> <td></td> <td></td> <td></td>                                                                                                    | Address 1:                       |                                      |                              |                                      |                                               | Addre   | ess 2:                                |       |                                             |                                 |                        | Citys                           |         |                   |      |     |
| Sgrt By: MEMBER NAME                                                                                                    | Sgrt By:       MEMBER NAME       Image: Series and the series and the series | State/Region:                    | Q                                    |                              |                                      |                                               | Zip:    |                                       |       |                                             |                                 |                        | Healthp                         | lan:    | SELECT HEALTHPLAN |      | ~   |
| Member ID         Member Name         Gender         Birth Date         Healthplan Name         Healthplan Option         N/E         From Date         Thru Date         PCP ID         PCP Name         Address 1         Address 2         City           123         WATSON         MALE         11/13/2015         SENIOR         11/10/2022         1/21/2023         0007         LAMA PUJA         E         E                                                                                                    | Search       Clear         mber ID       Member Name       Gender       Birth Date       Healthplan Name       Healthplan Option       N/E       From Date       Thru Date       PCP ID       PCP Name       Address 1       Address 2       City       Station         a       WATSON       Male       11/13/2015       SENIOR PLAN       SENIOR       11/10/202       1/21/2023       0007       LAMA PUSA       Ento       Ento                                                                                                    |                                  |                                      |                              |                                      |                                               |         |                                       |       |                                             |                                 |                        |                                 |         |                   |      |     |
| Security       Clear         Member ID       Member Name       Gender       Birth Date       Healthplan Name       Healthplan Option       N/E       From Date       Thru Date       PCP ID       PCP Name       Address 1       Address 2       City         123       WATSON       MALE       11/13/2015       SENIOR PLAN       SENIOR       11/10/2021       1/21/2023       0007       LAMA PUJA       Lama       Lama                                                                                                    | Imber ID       Member Name       Gender       Birth Date       Healthplan Name       Healthplan Option       N/E       Form Date       Thru Date       PCP Name       Address 1       Address 2       Clipse         3       WATSON       Male       1/13/2015       SENIOR PLAN       SENIOR       1/11/2020       1/21/2023       0007       LAMA. PUJA       Address 1       Address 2       Clipse       1         3       WOOD, JAMES       Male       1/1/2000       HEALTHPLAN-UJ       OM-INT       1/1/2020       1/21/2023       0007       LAMA. PUJA       Entrol       Entrol       <                                                                                                    | Sort By:                         | MEMBER NAM                           | ЛЕ                           |                                      | ~                                             |         |                                       |       |                                             |                                 |                        |                                 |         |                   |      |     |
| Member ID         Member Name         Gender         Birth Date         Healthplan Name         Healthplan Option         N/E         From Date         Thru Date         PCP ID         PCP Name         Address 1         Address 2         City           123         WATSON         MALE         11/13/2015         SENIOR PLAN         5ENIOR         11/10/2022         1/21/2023         0007         LAMA PUJA         EVEN         EVEN                                                                                                    | Image: Name       Gender       Birth Date       Healthplan Name       Healthplan Option       N/E       From Date       PCP ID       PCP Name       Address 1       Address 2       City         3       WATSON       Male       11/13/2015       SENIOR PLAN       SENIOR       11/10/202       1/11/2023       0007       LAMA PUJA       Address 1       Address 2       City         3       WOOD, JAMES       Male       1/11/2000       HEALTHPLAN-UJ       OM-INT       1/11/2000       1/11/2000       1010       YELLOYF       Edition       Edition                                                                                                    | Sgrt By:                         | MEMBER NAM                           | ME                           |                                      | ~                                             | -1-     |                                       |       |                                             |                                 |                        |                                 |         |                   |      |     |
| 122 WATSON MALE 11/13/2015 SENIOR PLAN SENIOR 11/10/2021 1/21/2023 0007 LAMA.PUJA                                                                                                    | MARE         MARE         1/1/3200         SENIOR         ENIOR         1/1/2020         1/21/2023         0007         LAMA PUJA           3         WOOD, JAMES         MALE         1/1/2000         HEALTHPLAN-UJ         OM-INT         1/1/2020         1/1/2020         1/10         YELLOW                                                                                                    | Sgrt By:                         | MEMBER NAM                           | ΛE                           |                                      | ~                                             |         |                                       | Sear  | .h                                          | Clear                           |                        |                                 |         |                   |      |     |
|                                                                                                    | 3 WOOD, JAMES MALE 1/1/2000 HEALTHPLAN-UJ OM-INT 1/1/2020 1010 YELLOW                                                                                                    | Sgrt By:<br>Wember ID            | MEMBER NAM                           | Gender                       | Birth Date                           | ►<br>Healthplan Na                            | aune i  | Healthplan Option                     | Searc | th 💽                                        | Clear<br>Thru Date              | PCP ID                 | PCP Name                        | Address | 1 Address 2       | City | 5   |
| EZ2 WOOD, JAMES MALE 1/1/2000 HEALTHPLAN-UJ OM-INT 1/1/2020 1010 YELLOW                                                                                                    |                                                                                                    | Sgrt By:<br>Member ID            | MEMBER NAM                           | Gender                       | Birth Date<br>11/13/2015             | Healthplan Na     SENIOR PLAN                 | ame     | Healthplan Option<br>SENIOR           | Sear  | th From Date                                | Clear<br>Thru Date<br>1/21/2023 | PCP ID                 | PCP Name<br>LAMA PUJA           | Address | 1 Address 2       | City | 5   |
|                                                                                                    |                                                                                                    | Sgrt By:<br>ember ID<br>13<br>23 | Member Name<br>Watson<br>WOOD, JAMES | ME<br>Gender<br>MALE<br>MALE | Birth Date<br>11/13/2015<br>1/1/2000 | Healthplan Na     SENIDR PLAN     HEALTHPLANA | ame I   | Healthplan Option<br>SENIOR<br>OM-INT | Sear  | th C<br>From Date<br>11/10/2020<br>1/1/2020 | Clear<br>Thru Date<br>1/21/2023 | PCP ID<br>0007<br>1010 | PCP Name<br>LAMA PUJA<br>YELLOW | Address | 1 Address 2       | City | 5   |

To display member details, click on a member ID in the **"Member ID**" column (in BLUE text) within the Member Search Results window. The Notes and Memos are displayed based on the PROVIDER ADMINISTRATION PORTAL Company Configurations.

\* If the member search returns no results, it does not necessarily mean that the member does not exist. Instead, it could mean that your practice is unable to view the details of members not related to your services. In this case, please call member services to check eligibilty.

|                                   | Providers 👻 Member | ✓ Auth/Referrals ✓ Claims | s ∽ References ∽     | Favorites V General V |  |
|-----------------------------------|--------------------|---------------------------|----------------------|-----------------------|--|
| terne 🎂 Many Interna 🗠 Muurdinary | >> Member Search   |                           |                      |                       |  |
| ligibility - Member In            | formation          |                           |                      |                       |  |
|                                   |                    | Member Infor              | mation               |                       |  |
| Company ID                        | NICE               |                           | Member Name:         | WATSON                |  |
| Member ID:                        | 123                |                           | Gender:              | MALE                  |  |
| DOB                               | 11/13/2019         |                           | Age:                 | 3.584 Years           |  |
| Relation to Sub:                  |                    |                           | Home Phone:          |                       |  |
| E-Mail:                           |                    |                           | Work Phone           | EXT:                  |  |
| Address:                          |                    |                           | Mobile Phone:        |                       |  |
|                                   |                    |                           | City/State/Zip:      |                       |  |
|                                   |                    | Member Benefit Ir         | nformation           |                       |  |
| Healthplan:                       | SEN                |                           | Benefits Plan:       | SENIOR                |  |
| Employer Group:                   |                    |                           | Employer Group Desc: |                       |  |
| Benefits Effective                | 11/10/2021         |                           | Benefits Termed      | 01/21/2023            |  |
| Benefits Category:                | A                  |                           | Never Effective:     |                       |  |
| PCP OV                            |                    |                           |                      |                       |  |

#### Viewing a Member's Authorization History

From the Member Information window, view the member's auth history by clicking on the Auth History

button to display the Authorization History for Member window.

| Home >> Main Menu >> Members >> Memb | er Search    |                 |                         |                                       |         |
|--------------------------------------|--------------|-----------------|-------------------------|---------------------------------------|---------|
| Auth History for Member              |              |                 |                         |                                       | ?       |
| Member ID:<br>Gender:                | 1000<br>MALE |                 | Member Name:<br>DOB:    | LN 1234567890, FN 12345<br>01/01/1985 | 567890  |
| Age:                                 | 38.449 Years |                 |                         |                                       |         |
| AuthNumber                           | Request Type | Action Date     | Performing Provider     |                                       | Company |
| <u>&amp;20220127700032500004</u>     | A            | 1/27/2022       | SITAM                   |                                       | CITRA   |
|                                      |              | Page 1 GO> of 1 | † Total Item(s): 1 10 ▼ |                                       |         |
|                                      |              |                 |                         |                                       |         |
|                                      |              | Back to Merr    | ber Information         |                                       |         |

#### **PCP HISTORY**

From the Member Information window, view the member's PCP history by clicking on the **"PCP History"** button to display the PCP History for Member window.

This screen displays the PCP information for a member.

| Main Manu ≫ Members >> Member Search         VCP History for IN=ber       Member ID:       100       Member Name:       TEST EZ-NET         Gender:       MALE       DOB:       01/01/2000         Age:       23.463 Years       7EST EZ-NET       Per Member Name:       PEP Form       PEP Form       PEP Form         MLE       DOB:       01/01/2000       94/022       94/022       94/022       94/022         ML       1265423917       TEST, TEST       94/022       94/022       94/022         M       1265423917       TEST, TEST       94/022       94/022       94/022 | e >> Marin Vernu >> Member Search<br>Arm ber ID: 100 Member Name: TEST EZ-NET<br>sender: MLE DOB: 01/01/2000<br>ge: 23463 Years<br>H <u>PCP NPI Num Provide Name Provide Name PCP From PCP From PCP To </u><br>1265423917 TEST, TEST 34/2022 31/2010<br>1265423917 11/1/2010 31/3/2022                                                                                                    |           |                   | Providers        | s 🗸 Member | s ∨ Au    | uth/Referrals | ✓ Claims        | 5 ¥        | References | ~ 1 | Favorites 🗸 | General | $\checkmark$ |          |   |
|----------------------------------------------------------------------------------------------------|----------------------------------------------------------------------------------------------------|-----------|-------------------|------------------|------------|-----------|---------------|-----------------|------------|------------|-----|-------------|---------|--------------|----------|---|
| CP History for Werber         Member ID:       100       Member Name:       TEST EZ-NET         Gender:       MALE       DOB:       01/01/2000         Age:       23.463 Years       757 EZ-NET       PCP Form       PCP To         C/H       PCN IV werd       Povider Name       TEST, TEST       94/2022       94/2022         H       126542317       TEST, TEST       11/1/2010       33/2022                                                                                                    | P History for W=ber       10       Member Name:       TEST EZ-NET         iender:       MALE       DOB:       01/01/2000         ige:       23,463 Years       23,463 Years       PCP From       PCP To         1265423917       TEST, TEST       3/42022       11/1/2010       3/3/2022         1265423917       TEST, TEST       1/1/2010       3/3/2022       11/1/2010       3/3/2022 | me >> Mai | n Menu >> Members | >> Member Search |            |           |               |                 |            |            |     |             |         |              |          |   |
| Member ID:     No     Member Name:     TEST EZ-NET       Gender:     MALE     DOB:     01/01/2000       Age:     23.463 Years     23.463 Years       PP NP Iwwwwwwwwwwwwwwwwwwwwwwwwwwwwwwwww                                                                                                    | Member IDE       Index     Member Name:     EST EZ-NET       MALE     DB:     01/1/2000       ige:     3,463 Years         Member Name:     PCP NPI Name     PCP From     PCP Tom       1265423917     TEST, TEST     3/4/2022         1265423917     TEST, TEST     1/1/2010     3/3/2022                                                                                                | CP His    | tory for Me       | mber             |            |           |               |                 |            |            |     |             |         |              |          | ? |
| MALE         DOB:         01/01/2000           Age:         23.463 Years         PCP Form         PCP Form           PC PAP Number         Provider Name         PCP Form         PCP To           1         1256423917         TEST, TEST         34/2022         1/1/2010         3/3/2022           4         1256423917         TEST, TEST         1/1/2010         3/3/2022                                                                                                    | Bender:     MALE     DOB:     01/01/2000       rge:     23.463 Years          M     PCP NP1 Numb     Powler Name     PCP From     PCP Tom       1265423917     TEST, TEST     3/4/022         1265423917     TEST, TEST     1/1/2010     3/3/2022                                                                                                    | Member    | r ID:             | 100              |            | Member    | r Name:       | TEST EZ-NET     |            |            |     |             |         |              |          |   |
| Poiss         23.463 Years           VM         PONPI Number         Provider Name         PCP Form         PCP To           1         165623917         TEST, TEST         3/4/202         1/1/2010         3/3/202           4         165623917         TEST, TEST         1/1/2010         3/3/202                                                                                                    | PCP NPI Number     Provider Name     PCP From     PCP To       1265423917     TEST, TEST     3/4/022     3/3/022       1265423917     TEST, TEST     1/1/2010     3/3/022                                                                                                    | Gender:   |                   | MALE             |            | DOB:      |               | 01/01/2000      |            |            |     |             |         |              |          |   |
| PCP NPI Number         Provider Name         PCP From         PCP To           1         1265423917         TEST, TEST         3/4/2022         3/4/2022           H         1265423917         TEST, TEST         1/1/2010         3/3/2022                                                                                                    | PCP NP1 NumberProvider NamePCP To1265423917TEST, TEST3/4/20221265423917TEST, TEST1/1/20103/3/2022                                                                                                    | Age:      |                   | 23.463 Years     |            |           |               |                 |            |            |     |             |         |              |          |   |
| 1265423917         TEST, TEST         3/4/2022           4         1265423917         TEST, TEST         1/1/2010         3/3/2022                                                                                                    | 1265423917         1265423917         3/4/2022           1265423917         TEST, TEST         1/1/2010         3/3/2022                                                                                                    | /H        | PCP NPI Numbe     | er               | Prov       | ider Name |               |                 |            |            |     | PCP Fr      | om      |              | PCP To   |   |
| H 1265423917 TEST, TEST 1/1/2010 3/3/2022                                                                                                    | 1265423917 TEST, TEST 1/1/2010 3/3/2022                                                                                                    | c         | 1265423917        |                  | TEST       | , TEST    |               |                 |            |            |     | 3/4/2       | 022     |              |          |   |
|                                                                                                    |                                                                                                    | н         | 1265423917        |                  | TEST       | , TEST    |               |                 |            |            |     | 1/1/2       | 010     |              | 3/3/2022 |   |
| Page 1 GO > of 1 1 Total Item(s): 2 10 V                                                                                                    |                                                                                                    |           |                   |                  |            |           | Ba            | ck to Member In | nformatior | n          |     |             |         |              |          |   |

## **Authorizations & Referrals**

#### Inquiry

To begin an inquiry, select the **Inquiry** option under the Authorization section of the Main Menu to display the **"Authorization/Referral Search"** screen.

EZ-NET PROVIDER PORTAL will display the search result(s) in the window below, sorted in your specified order (**"Sort By"** drop-down list). If the system does not locate any records that meet your search criteria, a message stating that **"NO RECORDS FOUND"** will display. Either replace/ adjust selection criteria or click Clear and re-enter criteria.

|                       | _            |             |         | ENTER YOUR S | EARCH CRITERIA | BELOW. AP | IT COMBINATION MAY B    | ESELECTED      |                          |         |          |             |
|-----------------------|--------------|-------------|---------|--------------|----------------|-----------|-------------------------|----------------|--------------------------|---------|----------|-------------|
| Company ID:           |              | L COMPANIES |         |              |                |           | Request Type:           | O Au           | thorization 🔵 Referral 🤅 | Both    |          |             |
| Auth/Referral #:      |              |             |         |              |                |           | Member ID:              |                | ]Q[                      |         |          |             |
| Requested Date From:  |              | ✓ To:       |         |              |                |           | Status:                 | NON            | SELECTED                 |         | •        |             |
| Auth Action Date From | u 🗌          | ✓ To:       | ~       |              |                |           | Performing Provider ID: |                | ٩                        |         |          |             |
| Auth Exp Date From:   |              | ✓ To:       | ~       |              |                |           | Referring Provider ID:  |                | ٩                        |         |          |             |
| HP Authorization #:   |              |             |         |              |                |           | Auth Priority Status:   |                | ٩                        |         |          |             |
|                       |              |             |         |              |                |           | Sort By:                | AUTH           |                          |         | •        |             |
|                       |              |             |         |              | Quest          | -         | Line Decent             |                |                          |         |          |             |
|                       |              |             |         |              | gearch         | Cjear     | view Report             |                |                          |         |          |             |
| Auth/Referral Number  | Request Type | Status      | Memb ID | Memb Name    | Gender         | DOB       | Healthplan              | Referring Prov | der Performing Provider  | Company | Priority | HP Auth Num |

**NOTE**: The Search Results list can be printed by clicking on the 'View Report' button.

| Wednesday, June 14, 2023            |              |           | A           | uth / R | eferral    | Report     |                       |                        |         |          | PAGE: 1/1         |
|-------------------------------------|--------------|-----------|-------------|---------|------------|------------|-----------------------|------------------------|---------|----------|-------------------|
| Auth/Referral Number Reques<br>Type | t Status     | Memb ID I | Member Name | Gender  | DOB        | Healthplan | Referring<br>Provider | Performing<br>Provider | Company | Priority | HP Auth<br>Number |
| 20230614700052700001 A              | APPROV<br>ED | M1998 I   | M1998       | FEMALE  | 01/01/1990 | H1998      | P1998                 | PRO1998                | NICE    | 0        |                   |

#### **AUTHORIZATION DETAILS**

From the Auth/Referral Search window, the User can access additional authorization details, member details, and Referring Provider details (in BLUE text in the screen below) by clicking on one of these listed in the Auth/Referral Search results window.

| uth/Referral S      | earch        |              |         |           |        |       |                    |                    |                     |         |          | 0             |
|---------------------|--------------|--------------|---------|-----------|--------|-------|--------------------|--------------------|---------------------|---------|----------|---------------|
| Auth/Referral #:    | 20230        | 061470005270 | 00001   |           |        | Mem   | ber ID:            | C                  | 2                   |         |          |               |
| Requested Date:     | From         | +            | ✓ To:   | ~         |        | Statu | s:                 | NONE SEL           | ECTED               |         | •        |               |
| Auth/Action Date:   | From         | :            | ✓ To:   | ~         |        | Perfo | rming Provider ID: |                    | 2                   |         |          |               |
| Auth Exp Date:      | From         |              | ✓ To:   | ~         |        | Refer | ring Provider ID:  |                    | 2                   |         |          |               |
| HP Authorization #: |              |              |         |           |        | Auth  | Priority Status:   |                    | ٤ 🗌                 |         |          |               |
|                     |              |              |         |           |        | Sort  | By:                | AUTH #             |                     |         | ~        |               |
|                     |              |              |         |           | Search | Clear | View Report        |                    |                     |         |          |               |
|                     | Pequest Type | Status       | Memb ID | Memb Name | Gender | DOB   | Healthplan         | Referring Provider | Performing Provider | Company | Priority | HP Auth Numbe |
| uth/Referral Number | wednese (3he |              |         |           |        |       |                    |                    |                     |         |          |               |

|                                                                                                    | Providers 🗸 | Members 🗸 | Auth/Referrals 🗸 🛛  | Claims 🗸 🛛 Refere                                                                                                    | nces 🗸 🛛 Fa                                                                                    | vorites 🗸 🛛 General | $\sim$ |                               |
|----------------------------------------------------------------------------------------------------|-------------|-----------|---------------------|----------------------------------------------------------------------------------------------------|------------------------------------------------------------------------------------------------|---------------------|--------|-------------------------------|
| Home >> Main Menu >> Auth/Referrals >> Inquiry                                                                                                    |             |           |                     |                                                                                                    |                                                                                                |                     |        |                               |
|                                                                                                    |             |           | Authorization Detai | ls                                                                                                    |                                                                                                |                     |        |                               |
|                                                                                                    |             |           |                     |                                                                                                    |                                                                                                |                     |        |                               |
| Authorization # 202306147000527000<br>' Status: APPROVED<br>Processed By:<br>Place 0f OFFICE<br>Service:<br>LOS: 0<br>Priority Status:0 - UNSPECIFIED<br>HP Authorization<br>#:<br>Request<br>Category:<br>Service Type:<br>Decision Date: 6/14/2023<br>Admit Source:<br>Decision Date: 1 | 101         |           |                     | Company ID:<br>Requested Date:<br>Time:<br>Auth Action:<br>Determination<br>Date:<br>Authorized Units<br>Requested Units:<br>Certification<br>Type:<br>Auth Service Pkg<br>Acti Service Pkg | NICE<br>06/14/2023<br>11:07:46<br>06/14/2023<br>06/14/2023<br>11:08:22<br>09/12/2023<br>0<br>0 |                     |        |                               |
| Patient Information<br>Patient Name: M1998<br>DOB: 01/01/1990<br>Age: 33 YEARS<br>Gender: FEMALE<br>Memb ID: M1998<br>Healthplan: H1998<br>PCP OV Co-Pay: N/A<br>Service Area:                                                                                                    |             |           |                     | Patient Status:                                                                                                    |                                                                                                |                     |        | Additional <u>Master Info</u> |
|                                                                                                    |             |           |                     |                                                                                                    |                                                                                                |                     |        |                               |
|                                                                                                    |             |           |                     |                                                                                                    |                                                                                                |                     |        |                               |

#### **To Request an Authorization**

Authorization requests can be submitted by the user directly through the PROVIDER ADMINISTRATION PORTAL system. To begin a submission, click **Submission** in the Auth/Referrals section of the Main Menu to display the Authorization Submission window. Fill all the required fields and click on the

| Submit | Real | iest - |
|--------|------|--------|
|        |      |        |
|        |      |        |

Submit Request button to submit the request.

|                                       | Providers 🗸 Members 🗸 Auth/Refer | rals 🗸 Claims 🗸 References 🗸 Favorites 🖌 General 🖌 |   |
|---------------------------------------|----------------------------------|----------------------------------------------------|---|
| Home >> Main Menu >> Auth/Referrals > | -> Auth Submission               |                                                    |   |
| Authorization Submission              | n Entry                          |                                                    | 3 |
| Company ID:                           | NICE - NICE                      |                                                    |   |
| Master Record                         |                                  |                                                    |   |
|                                       |                                  |                                                    |   |
| Requested Date:                       | 6/14/2023 V Time: 11:41:16       | Auth Action: 6/14/2023 ~                           |   |
| Priority Status:                      | 1 Q HIGH                         | Auth Expiration: 9/12/2023 V                       |   |
| LOS:                                  |                                  | Authorized Units: 0                                |   |
| Member ID:                            | ٩                                | Healthplan Name:                                   |   |
| Service Area:                         |                                  | Name:                                              |   |
| Requesting Provider ID:               | Q                                | Gender:                                            |   |
| Service Area:                         |                                  | DOB:                                               |   |
| Requested Provider ID:                | Q                                | Requesting Provider Name                           |   |
| Service Area:                         |                                  | Requested Provider Name                            |   |
| Facility ID:                          | Q                                | Facility Name                                      |   |
| Place Of Service:                     | SELECT A VALUE                   | Requested Units: 0                                 |   |
| Barrows Colomba                       |                                  | Certification Type:                                |   |
|                                       |                                  | Additional <u>M</u> aster Info                     |   |
| Additional Information                |                                  |                                                    |   |
| LTR SVC REQUESTED:                    |                                  | CALLER PHONE:                                      |   |
| LTR SVC MODIFIED:                     |                                  | MEDICAL CRITERIA MET:                              |   |
| MEMB NOTIFY DATE:                     | <b>~</b>                         | DAY OF STAY:                                       |   |
| MEMB NOTIFY TIME:                     |                                  |                                                    |   |
| MEMB NOTIFY BY MD?:                   | م                                |                                                    |   |
| MD NOTIFY TIME:                       |                                  | DENIAL REASON:                                     |   |
| MD NOTIFIED BY?:                      |                                  | REVIEW DATE:                                       |   |
| REFERRED TO CM?:                      |                                  | MEMBER COB:                                        |   |
| CALLER NAME:                          |                                  | EZNET:                                             |   |
| Diagnosis                             |                                  |                                                    |   |
|                                       |                                  |                                                    |   |
| Diagnosis Code:                       | Q                                | Add Diag (Only 12 diagnosis codes allowed)         |   |
| Number Code                           | Version Description              | LOINC Code                                         |   |
|                                       |                                  |                                                    |   |
|                                       |                                  |                                                    |   |
|                                       |                                  | - 3035 C I C I T I I I (B)                         | - |

| Mai                            | n Menu EDI Menu Settings Logout                                                     | Welcome ST |
|--------------------------------|-------------------------------------------------------------------------------------|------------|
| Providers 🗸                    | Members 🗸 Auth/Referrals 🖌 Claims 🖌 References 🗸 Favorites 🗸 General 🖌              |            |
| Authorization Submission Entry |                                                                                     |            |
| Additional Information         |                                                                                     | *          |
| Diagnosis                      |                                                                                     |            |
|                                | Diagnosis Code Search X                                                             |            |
| Diagnosis Code:                | Percent Close No of Records: 1 Ok Cased                                             |            |
| Number Code Version            | LOINC Code                                                                          |            |
|                                | Diagnosis Code: 110 Description:                                                    |            |
|                                | Perior With Compiler From Favorities                                                |            |
|                                | Code Description From Date To Date C/H Version                                      |            |
|                                | I10         ESSENTIAL (PRIMARY) HYPERTENSION         10/1/2015         C         10 |            |
|                                |                                                                                     |            |
|                                |                                                                                     |            |
|                                |                                                                                     |            |
| Auth Action:                   |                                                                                     |            |
| Service Requested              |                                                                                     |            |
| Procedure Code: Q              | Page 1 G0 > of 1 1 Total ltem(s): 1 50 ♥                                            |            |
| Auth Procedure Group:          | Q                                                                                   |            |
| Modifier 1: SELECT A VALUE     | From Favorites                                                                      |            |
| Modifier 2: SELECT A VALUE     |                                                                                     |            |
| Modifier 3: SELECT A VALUE     |                                                                                     |            |
| Modifier 4: SELECT A VALUE     |                                                                                     |            |

|                             | Main Menu                                                         | EDI Menu Settings Logout                                                | Welcome STEPHA                                                                                                    |
|-----------------------------|-------------------------------------------------------------------|-------------------------------------------------------------------------|----------------------------------------------------------------------------------------------------|
|                             | Providers $\checkmark$ Members $\checkmark$                       | Auth/Referrals $\checkmark$ Claims $\checkmark$ References $\checkmark$ | Favorites 🗸 General 🗸                                                                                                    |
| Procedure Code:             |                                                                   | Service Type:                                                           | PROF V                                                                                                    |
| Auth Procedure Group:       |                                                                   | Q                                                                       |                                                                                                    |
| Modifier 1:                 | SELECT A VALUE                                                    | 5                                                                       |                                                                                                    |
| Modifier 2:                 | SELECT A VALUE                                                    |                                                                         |                                                                                                    |
| Modifier 3:                 | SELECT A VALUE                                                    |                                                                         |                                                                                                    |
| Modifier 4:                 | SELECT A VALUE                                                    |                                                                         |                                                                                                    |
| Service Line Amount:        | Line Rate:                                                        |                                                                         |                                                                                                    |
| Auth Qty:                   | 1.000 Diag Ref: 1                                                 |                                                                         |                                                                                                    |
| Admit Date:                 | ~                                                                 | Discharge Date:                                                         | <b>~</b>                                                                                                    |
| Number of Days:             | 0                                                                 | Admit Type:                                                             |                                                                                                    |
| Admit Source:               | Q                                                                 | Requested Qty:                                                          | 1.000                                                                                                    |
| Request Category:           | Q                                                                 | Certification Type:                                                     | Q                                                                                                    |
| Service Type:               | Q                                                                 | Facility Type Code:                                                     |                                                                                                    |
|                             |                                                                   | Add Droc                                                                |                                                                                                    |
|                             |                                                                   | Add Floc                                                                |                                                                                                    |
| Additional Dtl Auth<br>Info | Action Auth AuthServiceType Description<br>Expiration Proc<br>Grp | n Mod1 Mod2 Mod3 Mod4 Auth Qty Diag Admit Date<br>Ref                   | Discharge Date Admit Admit Req Qty Req Cert Service Fac Service Line<br>Type Source Catg Type Type Line Rate<br>Code Amount |
| X Additional Detail Info    |                                                                   | 1.000 1                                                                 |                                                                                                    |
|                             |                                                                   |                                                                         |                                                                                                    |

Please note that all required medical record documents **MUST** be attached to the auth **prior** to submission for review. Authorizations and Referrals submitted cannot be modified and a new request will have to be submitted. CPT codes/quantity adjustments cannot be modified after submission.

Please ensure that your request is accurate as we must process it as we receive it.

| Service Line Amount:                                                                                                    |                           | Line Rate:                               |                                         |         |               |                                     |                  |            |           |                   |                      |                  |             |                     |                             |                           |              |
|----------------------------------------------------------------------------------------------------|---------------------------|------------------------------------------|-----------------------------------------|---------|---------------|-------------------------------------|------------------|------------|-----------|-------------------|----------------------|------------------|-------------|---------------------|-----------------------------|---------------------------|--------------|
| Auth Qty:                                                                                                    | 1.000                     | Diag Ref: 1                              |                                         |         |               |                                     |                  |            |           |                   |                      |                  |             |                     |                             |                           |              |
| Admit Date:                                                                                                    | ~                         |                                          |                                         |         |               | Discha                              | arge Date:       |            |           | ~                 |                      |                  |             |                     |                             |                           |              |
| Number of Days:                                                                                                    | 0                         |                                          |                                         |         |               | Admit                               | Type:            |            |           |                   | Q                    |                  |             |                     |                             |                           |              |
| Admit Source:                                                                                                    |                           | Q                                        |                                         |         |               | Reque                               | sted Qty:        |            | 1.000     | )                 |                      |                  |             |                     |                             |                           |              |
| Request Category:                                                                                                    |                           | Q                                        |                                         |         |               | Certifi                             | cation Typ       | e:         |           |                   | _ Q                  |                  |             |                     |                             |                           |              |
| Service Type:                                                                                                    |                           | Q                                        |                                         |         |               | Facilit                             | / Type Coo       | le:        |           |                   |                      |                  |             |                     |                             |                           |              |
|                                                                                                    |                           |                                          |                                         |         |               |                                     |                  |            |           |                   |                      |                  |             |                     |                             |                           |              |
| Additional Dtl Auth<br>Info                                                                                                    | Action Auth<br>Expiration | AuthServiceTy<br>Proc<br>Grp             | pe Description                          | Mod1 Mo | od2 Mod3 Mod  | 4 Auth Qty                          | Diag<br>Ref      | Admit Date | Discharge | Date Adm<br>Type  | it Admit<br>e Source | Req Qty          | Req<br>Catg | Cert Ser<br>Type Ty | vice Fac<br>pe Type<br>Code | Service<br>Line<br>Amount | Line<br>Rate |
| Additional Dtl<br>Info Auth                                                                                                    | Action Auth<br>Expiration | AuthServiceTyp<br>Proc<br>Grp<br>A1402 P | CARDIAC<br>W/MOTOR<br>>38.55 &<br>MOTR< | Mod1 Mo | od2 Mod3 Mod  | 4 Auth Qty<br>1.000                 | Diag<br>Ref      | Admit Date | Discharge | Date Adm<br>Type  | it Admit<br>Source   | Req Qty          | Req<br>Catg | Cert Ser<br>Type Ty | vice Fac<br>pe Type<br>Code | Service<br>Line<br>Amount | Line<br>Rate |
| Additional Dtl<br>Info Auth Auth Auth Auth Notes                                                                                                    | Action Auth<br>Expiration | AuthServiceTyp<br>Proc<br>Grp<br>A1402 P | CARDIAC<br>W/MOTOR<br>>38.55 &<br>MOTR< | Mod1 Ma | od2 Mod3 Mod  | Auth Qty     1.000                  | Diag<br>Ref      | Admit Date | Discharge | Date Admi<br>Type | it Admit             | Req Qty<br>1.000 | Req<br>Catg | Cert Ser<br>Type Ty | vice Fac<br>pe Type<br>Code | Service<br>Line<br>Amount | Line<br>Rate |
| Additional Dtl<br>Info 4uth 6 4uth 7 4uth 7 4uth 7 4uth 7 4uth 7 4uth 7 4uth 7 8uth 7 8ut | Action Auth<br>Expiration | AuthServiceTyp<br>Proc<br>Grp<br>A1402 P | CARDIAC<br>W/MOTOR<br>>38.55 &<br>MOTR< | Mod1 Mo | Od2 Mod3 Mod4 | Auth Qty     1.000     Enlarge Not  | Diag<br>Ref<br>1 | Admit Date | Discharge | Date Adm<br>Type  | it Admit<br>e Source | Req Qty          | Req<br>Catg | Cert Ser<br>Type Ty | vice Fac<br>pe Type<br>Code | Service<br>Line<br>Amount | Line<br>Rate |
| Additional Dtl<br>Info 4uth 1nfo 4uth 4uth 4uth 4uth 4uth 4uth 4uth 4uth                                                                                                    | Action Auth<br>Expiration | AuthServiceTyp<br>Proc<br>Grp<br>A1402 P | CARDIAC<br>W/MOTOR<br>>38.55 &<br>MOTR< | Mod1 Mo | (Click t      | Auth Qty     1.000     Denlarge Not | Diag<br>Ref      | Admit Date | Discharge | Date Adm<br>Type  | it Admit<br>Source   | Req Qty<br>1.000 | Req<br>Catg | Cert Ser<br>Type Ty | vice Fac<br>pe Type<br>Code | Service<br>Line<br>Amount | Line<br>Rate |

#### **Turn-Around Times**

Medi-Cal Standard: 5 Business Days

Medicare Standard: 14 Calendar Days

Urgent: 72 Hours (Medically necessary)

Retro: 30 Days

## Claims

#### Inquiry

The Claim Inquiry screen is where a user can look up claim to inquire on the status of a submitted claim. This will provide claim submission details when the user clicks on one of the claims listed in the table at the bottom of the screen once a search is performed.

To begin an inquiry, click **Inquiry** in the Claims section of the Main Menu to display the Claim Search window.

|                     |                     | Main Menu EDI Menu     | Settings Logout                  |                         |         | Welcome |
|---------------------|---------------------|------------------------|----------------------------------|-------------------------|---------|---------|
|                     | Providers           | ✓ Members ✓ Auth/Refer | rrals 🗸 Claims 🗸 Reference       | ces 🗸 Favorites 🗸 Gener | ral 🗸   |         |
| Home >> Main Menu ? | >> Claims >> Search |                        |                                  |                         |         |         |
| Claim Search        |                     |                        |                                  |                         |         | (2)     |
|                     |                     | ENTER YOUR SEARCH C    | RITERIA BELOW. ANY COMBINATION M | AY BE SELECTED          |         |         |
| Company ID:         | ALL COMPANIES       | Member ID:             | ٩                                | Claim#:                 |         |         |
| Status:             | NONE SELECTED       | Provider Last Name:    |                                  | Provider First Na       | me:     |         |
| Patient Last Name:  |                     | Patient First Name:    |                                  | Service Date From       | m: 🗸 To | •       |
| Auth/Referral#:     |                     | Q Provider Patient ID: |                                  | Hosp Patient ID:        |         |         |
| Medical Record#:    |                     | Provider Claim#:       |                                  | Cross Reference         | ID:     |         |
| Sort By:            | CLAIM #             | •                      |                                  |                         |         |         |
|                     |                     |                        | Search Clear                     |                         |         |         |
| Claim Number        | Member Name         | Provider Name          | Provider Claim ID                | Date Of Service         | Status  | Company |
|                     |                     |                        |                                  |                         |         |         |
|                     |                     |                        |                                  |                         |         |         |
|                     |                     |                        |                                  |                         |         |         |
|                     |                     |                        |                                  |                         |         |         |
|                     |                     |                        |                                  |                         |         |         |
|                     |                     |                        |                                  |                         |         |         |

Click on the **Search** button. PROVIDER ADMINISTRATION PORTAL returns the Claim Search Results window, a grid displaying search results sorted in the specified order:

|                      |             |               | Search Clear                           |                 |        |          |
|----------------------|-------------|---------------|----------------------------------------|-----------------|--------|----------|
| Claim Number         | Member Name | Provider Name | Provider Claim ID                      | Date Of Service | Status | Company  |
| 20230614900000100002 | 9855        | 9855.         |                                        | 1/1/2022        | PAID   | NICE     |
|                      |             |               |                                        |                 |        |          |
|                      |             |               |                                        |                 |        |          |
|                      |             |               |                                        |                 |        |          |
|                      |             |               |                                        |                 |        |          |
|                      |             |               |                                        |                 |        |          |
|                      |             | Page 1 GO>    | of 1 1 Total Item(s):                  | 1 10 🗸          |        |          |
| manager              |             | 0             | 2023 Cedar Gate Technologies   Privacy |                 |        | EZ-NET V |

To display claim detail, click on the selected claim in the **"Claim #"** column (in **BLUE** text) in the Search Results window.

When you want to go back to *the Claim Search Results or Claims* window, use the navigation tool in the top left of the screen by clicking on the name of the screen you want.

|                        | Providers 🌱 Members 🌱 Auth/Referrals 🌱 Cla | ims 🗸 Referen       | nces 🛩 Favorit | es 👻 General 🗸 |    |   |   | Â |
|------------------------|--------------------------------------------|---------------------|----------------|----------------|----|---|---|---|
| Home >> Main Menu >> C | laims >> Search                            |                     |                |                |    |   |   |   |
| Claim / Encour         | nter Details                               |                     |                |                | AP | ₽ | 0 |   |
|                        | Status Infi                                | ormation            |                |                |    |   |   |   |
| Claim#:                | 20230614900000100002                       | Company ID:         | NICE           |                |    |   |   |   |
| Auth/Referral#:        |                                            | Status:             | PAID           |                |    |   |   |   |
| Date Received:         | 06/14/2023                                 | Provider Claim #:   |                |                |    |   |   |   |
| Date Paid:             | 06/14/2023                                 | Check:              | 43564658       |                |    |   |   |   |
| Payment Status:        | F                                          | EFT Trace #:        |                |                |    |   |   |   |
| Vendor:                | 9855                                       | Reference #:        |                |                |    |   |   |   |
| Payee:                 | VENDOR                                     | Claim Type:         | Professional   |                |    |   |   |   |
|                        |                                            | Cross Reference ID: |                |                |    |   |   |   |
| Patient Informa        | tion                                       | Diagnosis Informa   | tion           |                |    |   |   |   |
|                        |                                            | Code                | Version        | Description    |    |   |   |   |
| Name:                  | 9855                                       | BUN                 | 9              | BUN            |    |   |   |   |
| DOB:                   | 01/01/1990                                 |                     |                |                |    |   |   |   |
| Gender:                | MALE                                       |                     |                |                |    |   |   |   |
| Age:                   | 33 Years                                   |                     |                |                |    |   |   |   |
|                        |                                            |                     |                |                |    |   |   | Ŧ |
|                        |                                            |                     |                |                |    |   |   |   |
| HealthPlan:            | BUN                                        |                     |                |                |    |   |   |   |
| Member ID:             | 9855                                       |                     |                |                |    |   |   |   |
| Benefit Plan:          | BUN                                        |                     |                |                |    |   |   |   |
| Prov Pat ID:           |                                            |                     |                |                |    |   |   |   |
| Address:               |                                            |                     |                |                |    |   |   |   |
| Service Area:          |                                            |                     |                |                |    |   |   |   |
|                        | Provider Int                               | formation           |                |                |    |   |   |   |
| Name:                  | 9855                                       | Provider ID:        | 9855           |                |    |   |   |   |
| Specialty:             | 11                                         | Place Of Service:   | OFFICE         |                |    |   |   |   |
| From Date:             | 01/01/2022                                 | Through Date:       |                |                |    |   |   |   |
| Service Area:          |                                            |                     |                |                |    |   |   |   |
|                        | Additional In                              | formation           |                |                |    |   |   |   |
| DENIAL STATUS CODE     | S:                                         |                     |                |                |    |   |   |   |
| PARENT NAME < 14:      |                                            |                     |                |                |    |   |   |   |
| MEMBER LETTER:         |                                            |                     |                |                |    |   |   |   |
| CONTACT CCS:           |                                            |                     |                |                |    |   |   |   |
| PDR DECISION:          |                                            |                     |                |                |    |   |   |   |
| PDR LETTER SENT:       |                                            |                     |                |                |    |   |   |   |
| IEST UDE:              |                                            |                     |                |                |    |   |   |   |

To view details of the Member or Provider, click on the link (NAME in red text) to display the individual information and detail windows.

| Hor  | ne >> Main Menu >> Claims >> Search |            |                        |                      |              |      |   |              |
|------|-------------------------------------|------------|------------------------|----------------------|--------------|------|---|--------------|
| Eli  | gibility - Member Informat          | ion        |                        |                      |              |      | ₽ | ?            |
|      |                                     |            | Member Info            | ormation             |              |      |   |              |
|      | Company ID:                         | NICE       |                        | Member Name:         | 9855         |      |   |              |
|      | Member ID:                          | 9855       |                        | Gender:              | MALE         |      |   |              |
|      | DOB:                                | 01/01/1990 |                        | Age:                 | 33.452 Years |      |   |              |
|      | Relation to Sub:                    |            |                        | Home Phone:          |              |      |   |              |
|      | E-Mail:                             |            |                        | Work Phone:          |              | EXT: |   |              |
|      | Address:                            |            |                        | Mobile Phone:        |              |      |   |              |
|      |                                     |            |                        | City/State/Zip:      |              |      |   |              |
|      |                                     |            | Member Benefit         | Information          |              |      |   |              |
|      | Healthplan:                         | BUN        |                        | Benefits Plan:       | BUN          |      |   |              |
|      | Employer Group:                     |            |                        | Employer Group Desc: |              |      |   |              |
|      | Benefits Effective:                 | 01/01/2022 |                        | Benefits Termed:     |              |      |   |              |
|      | Benefits Category:                  | A          |                        | Never Effective:     |              |      |   |              |
|      | PCP OV                              |            |                        |                      |              |      |   |              |
| 🎒 ma | nager                               |            | © 2023 Cedar Gate Tech | nnologies   Privacy  |              |      | E | Z-NET v6.9.0 |

| ovide             | r Details     |                  |                                   |                       |                             |     | ?    |
|-------------------|---------------|------------------|-----------------------------------|-----------------------|-----------------------------|-----|------|
|                   |               |                  | Provider Detail                   | s                     |                             |     |      |
| Provi             | der ID:       | 9855             | Cor                               | npany ID:             | NICE                        |     |      |
| Provi             | der Name:     | 9855             | Clas                              | SS:                   | THIS IS CLASS CODE OF UJALA |     |      |
| Pract             | ice/ Group:   | 9855             | Gro                               | oup ID:               | 9855                        |     |      |
| Addre             | ess 1:        |                  | Spe                               | cialty:               | 11                          |     |      |
| Addre             | ess 2:        |                  | Cou                               | intry:                |                             |     |      |
| City/ State/ Zip: |               |                  | Cor                               | ntract Effective:     |                             |     |      |
| Phon              | e:            |                  | Cor                               | ntract Term:          |                             |     |      |
| Fax:              |               |                  | Cor                               | ntract:               | NO CONTRACT                 |     |      |
| Servio            | ce Area:      |                  |                                   |                       |                             |     |      |
|                   |               |                  | Additional Informa                | ation                 |                             |     |      |
| ald#              | User Field    | User Field Value | Field#                            | User Field            | User Field Value            |     |      |
|                   | UDF#1         |                  | 2.                                | UDF#2                 |                             |     |      |
|                   | ACCEPTING     |                  | 4.                                | VERIFIED              |                             |     |      |
|                   | DATE VERIFIED |                  | 6.                                | NEXT VERIFICATION     |                             |     |      |
|                   |               | Ass              | igned Members Healthplan Affiliat | ions Office Locations | s                           |     |      |
|                   |               |                  | © 2023 Cedar Gate Technologi      | es   Privacy          |                             | F7. | LNI. |

## Click on the **DETAIL** link (in the Detail column in the Services Requested table) to view the line-item detail of the Services rendered.

| Sequence | Details | Service D | Service Co | Descriptio | CPT Mo | Qty | Billed Amt         | Cntc Amt | Deductible | Deductible [ | Deductible A | Copay | Coinsu | WH Am | Adj Am | Net Pai | Adj Grp Co | Adj Code | Adj Desc | Remitt_Co | Remitt_Des |
|----------|---------|-----------|------------|------------|--------|-----|--------------------|----------|------------|--------------|--------------|-------|--------|-------|--------|---------|------------|----------|----------|-----------|------------|
| 1        | DETAIL  | 1/1/2022  | BUN1       |            |        | 1.0 | 1000.00            | 1000.00  | 0.00       | 0.00         | 0.00         | 0.00  | 0.00   | 0.00  | 0.00   | 1000.00 |            |          |          |           |            |
| 2        | DETAIL  | 1/1/2022  | BUN1       |            |        | 1.0 | 2500.00            | 2500.00  | 0.00       | 0.00         | 0.00         | 0.00  | 0.00   | 0.00  | 0.00   | 2500.00 |            |          |          |           |            |
|          |         |           |            |            |        |     |                    |          |            |              |              |       |        |       |        |         |            |          |          |           |            |
|          |         |           |            |            |        |     |                    |          |            |              |              |       |        |       |        |         |            |          |          |           |            |
|          |         |           |            |            |        |     |                    |          |            |              |              |       |        |       |        |         |            |          |          |           |            |
|          |         |           |            |            |        |     | Total : \$<br>3500 | \$ 3500  | \$0        | \$ 0         | \$ 0         | \$ 0  | \$ 0   | \$ 0  | \$0    | \$3500  |            |          |          |           |            |
|          | _       |           |            |            |        |     | 3300               |          |            |              |              |       |        |       |        |         |            |          |          |           |            |

| Home >> Main Menu >> Claims >> | > Search             |                        |                     |          |        |
|--------------------------------|----------------------|------------------------|---------------------|----------|--------|
| Claim Line Item Deta           | ails                 |                        |                     |          |        |
|                                |                      | Status Infor           | rmation             |          |        |
|                                |                      |                        |                     |          |        |
| Claim#:                        | 20230614900000100002 |                        | Status:             | PAID     |        |
| Service Code:                  | BUN1                 |                        | Check:              | 43564658 |        |
| Service Description:           | BUN1                 |                        | EFT Trace #:        |          |        |
| Service Date:                  | 01/01/2022           |                        | Reference #:        |          |        |
| Date Paid:                     | 06/14/2023           |                        | Mammography Cert #: |          |        |
| Quantity:                      | 1.000                |                        |                     |          |        |
| Billed Amount:                 | \$1000.00            |                        |                     |          |        |
| Contract Amount:               | \$1000.00            |                        |                     |          |        |
| Deductible                     | \$0.00               |                        |                     |          |        |
| Deductible Details             | \$0.00               |                        |                     |          |        |
| Deductible Adv Rule            | \$0.00               |                        |                     |          |        |
| Co-pay Amount:                 | \$0.00               |                        |                     |          |        |
| Co-Insurance:                  | \$0.00               |                        |                     |          |        |
| Withhold Amount:               | \$0.00               |                        |                     |          |        |
| nanager                        |                      | © 2023 Cedar Gate Tech | hnologies   Privacy |          | EZ-NET |